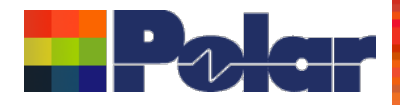

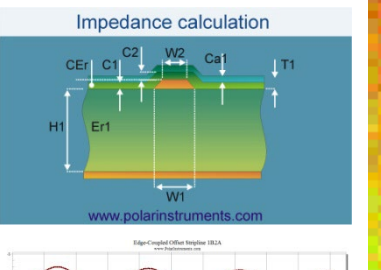

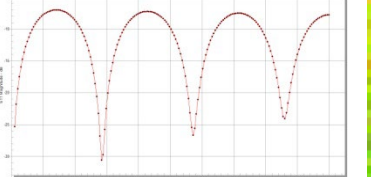

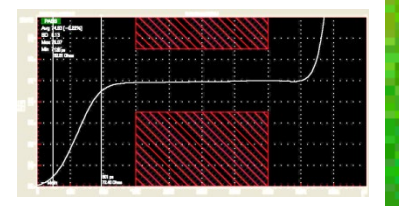

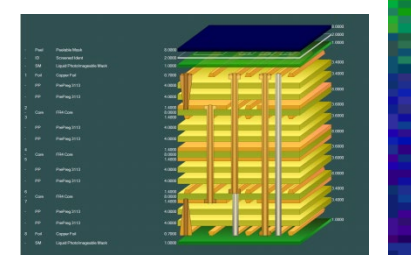

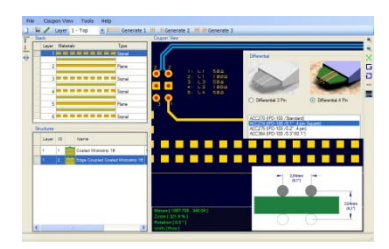

## Si Excel Interface 2023

### Now supports Excel 32 and 64 bit versions

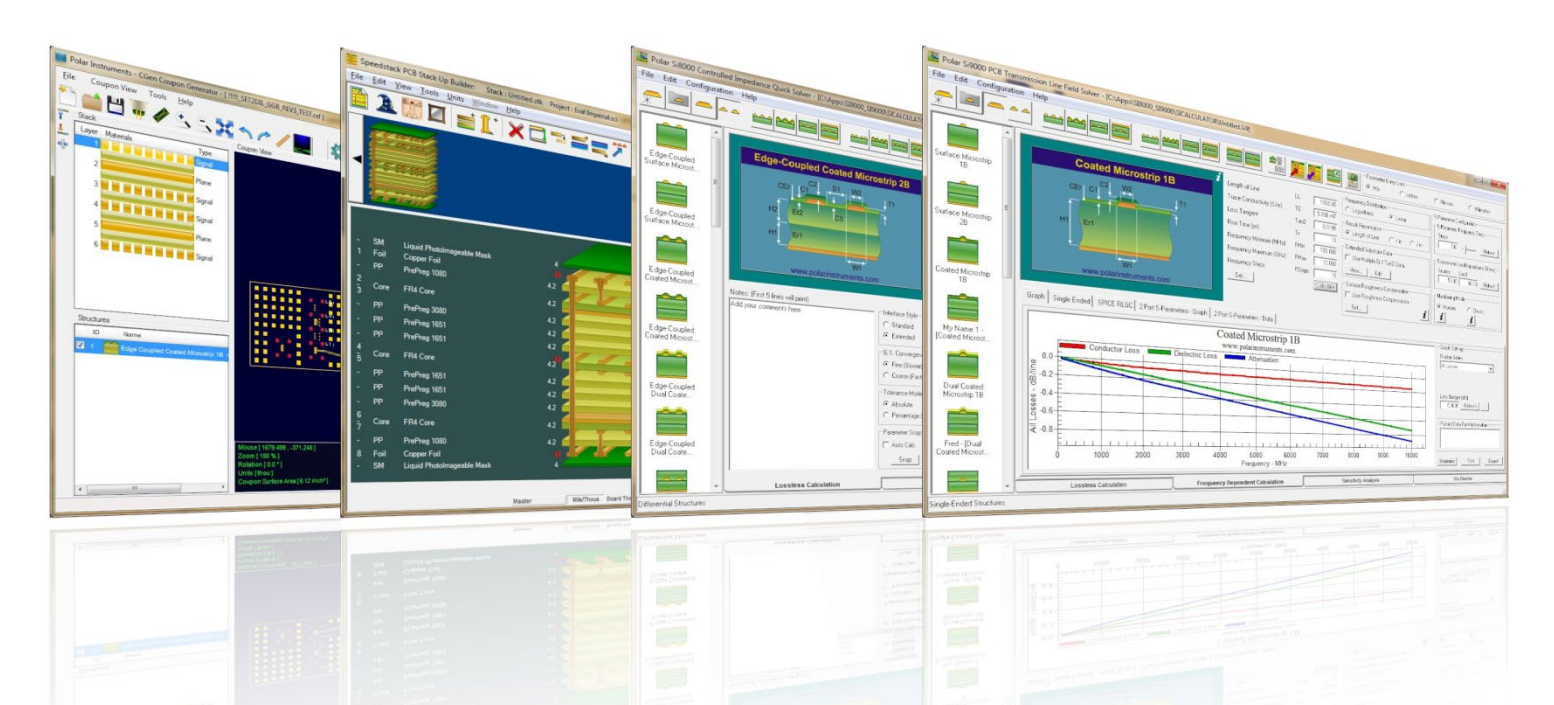

# Please note: the Si Excel examples shown in the following slides use Mils as the parameter units

Copyright © Polar Instruments 2023

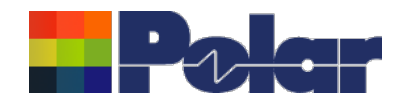

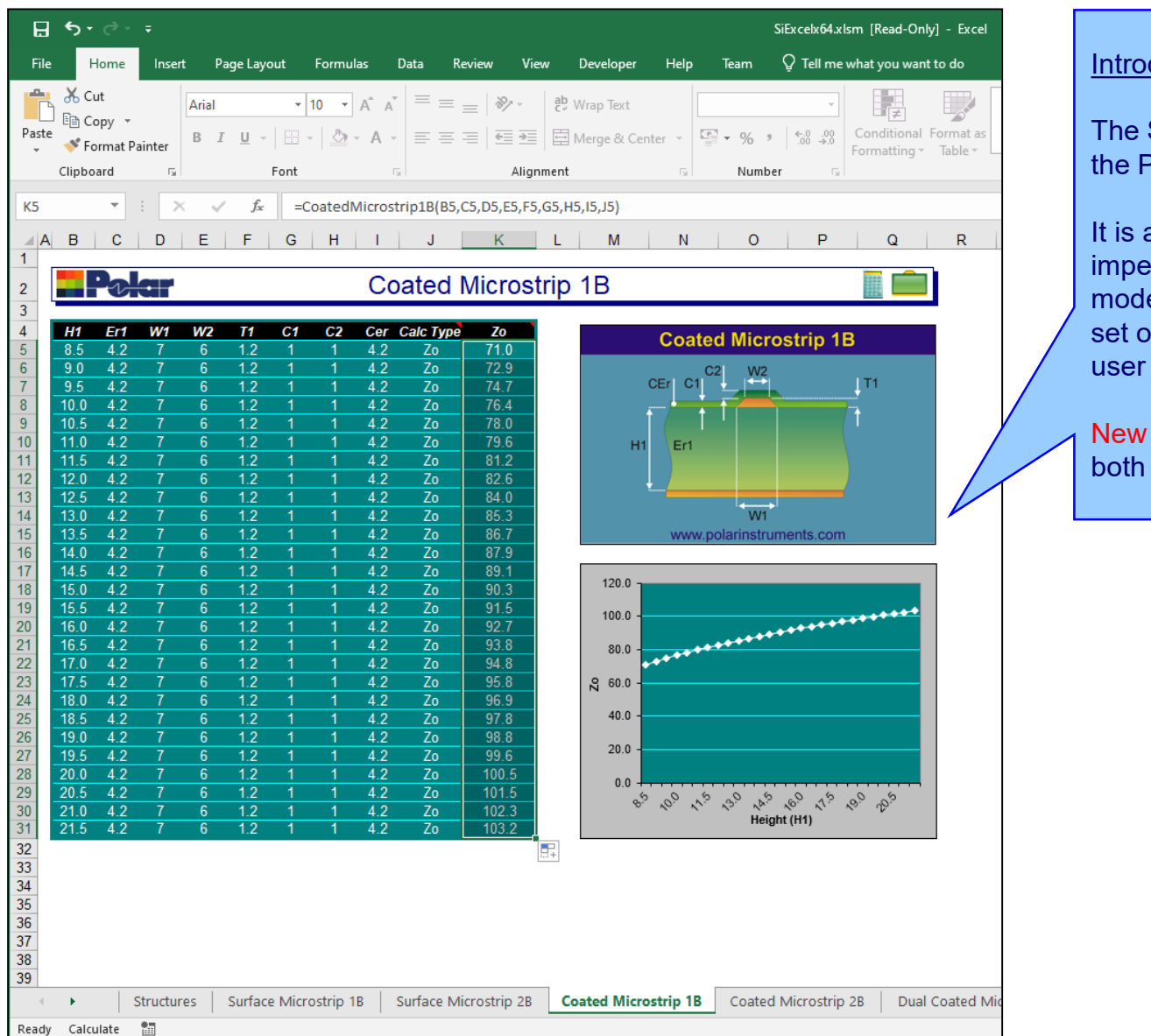

#### Introducing the Si Excel Interface

The Si Excel Interface is an add-on product to the Polar Si8000m and Si9000e.

It is a comprehensive lossless controlled impedance design tool which provides modelling for a wide variety of structures as a set of functions through a Microsoft® Excel user interface.

New for Nov 2022. Si Excel x64 now supports both Excel 32-bit and 64-bit environments.

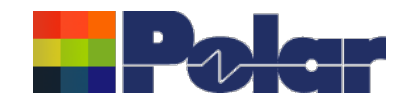

#### Two Excel interfaces

Si Excel delivers two Excel interfaces:

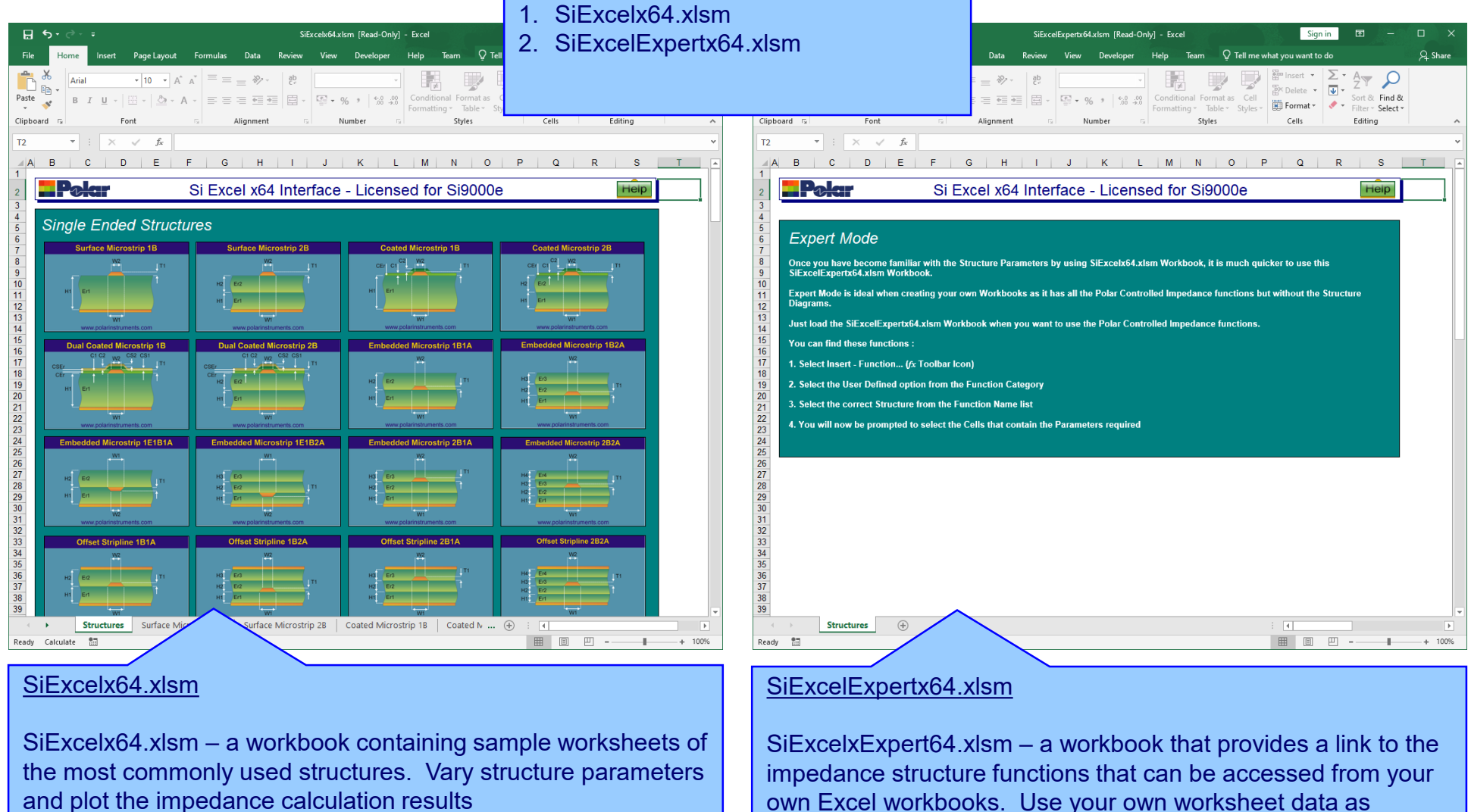

own Excel workbooks. Use your own worksheet data as structure input parameters and embed the calculated result back to your worksheet cell(s)

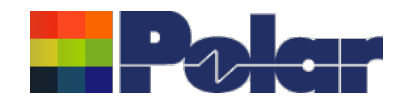

4

### Using the Si Excel Sample worksheets

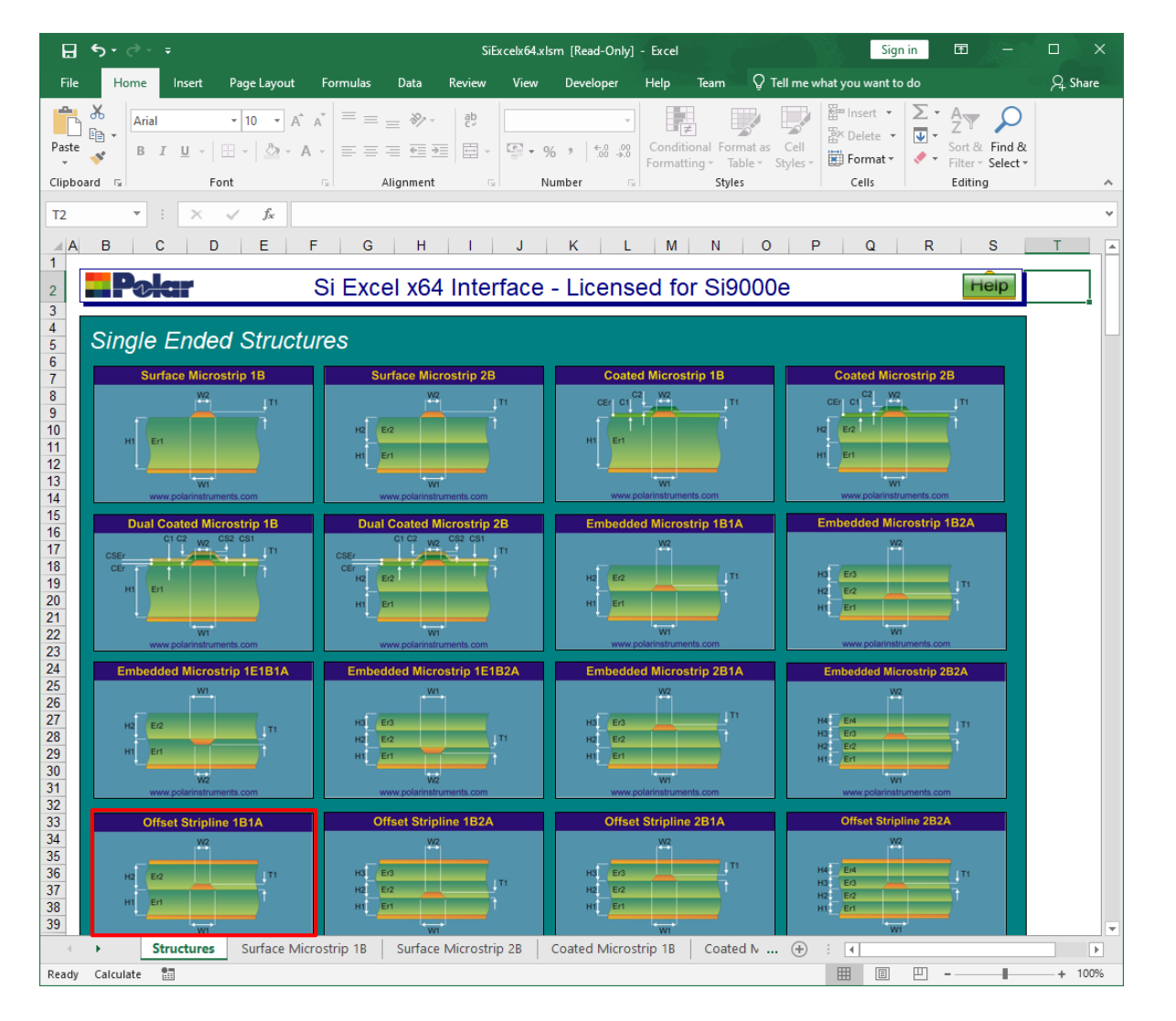

#### Step 1

Select the structure of interest from the structure thumbnail images.

For the example shown on the next slides we will select the Offset Stripline 1B1A structure

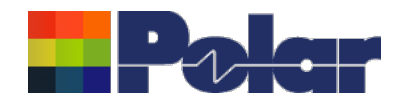

| H               | <b>5</b> •∂                  | - <del>-</del> |               |            |                               |            |                        | SiE                                                                                                    | xcelx64.xlsm              | n [Read-Only]  | - Excel            |                         | Sign                       | in              | ⊡ – ⊡ ×                                     |
|-----------------|------------------------------|----------------|---------------|------------|-------------------------------|------------|------------------------|----------------------------------------------------------------------------------------------------|---------------------------|----------------|--------------------|-------------------------|----------------------------|-----------------|---------------------------------------------|
| File            | Home                         | e Ins          | ert P         | age Layou  | ıt For                        | mulas      | Data                   | Review                                                                                                    | View                      | Developer      | Help               | Team                    | Q Tell me what you want to | do              | O Share                                     |
| Paste<br>Clipbo | An<br>An<br>An<br>B<br>ard S | ial<br>IU      | -   🖽<br>Font | - 10       | A <sup>*</sup> A <sup>*</sup> | ≡ ≡<br>≡ ≡ | = »<br>= =<br>Alignmer | <ul> <li>→</li> <li>→</li></ul> | %<br>Num<br>F5. F5. G5. H |                | Conditi<br>Formatt | é<br>ional For<br>ing v | Calculate                  | ∑ •<br>♥ •<br>♥ | Return to<br>structure<br>selection<br>page |
|                 | в                            | C              | D             | F          | F                             | G          | н                      | 1                                                                                                    | ,,,,,,,,,,,               | K K            | 1                  |                         | MN                         |                 | P Q A                                       |
| 1               |                              |                | U             | <b>L</b>   |                               | U          |                        |                                                                                                    | 0                         |                | -                  |                         |                            |                 |                                             |
| 2               |                              |                | Cir           |            |                               |            | (                      | Offset                                                                                                    | Strip                     | line 1         | B1A                |                         |                            |                 |                                             |
| 3               | H1                           | Er1            | H2            | Er2        | W/4                           | W/2        | <b>T</b> 4             | Calc Type                                                                                                    | 70                        |                |                    |                         |                            |                 |                                             |
| 5               | 4.25                         | 4.2            | 4.25          | 4.2        | 7                             | 6          | 1.2                    | Zo                                                                                                    | 29.6                      |                |                    | 0                       | ffset Stripline 1B         | 1A              |                                             |
| 6               | 4.50                         | 4.2            | 4.50          | 4.2        | 7                             | 6          | 1.2                    | Zo                                                                                                    | 31.0<br>32 3              | - 1            |                    |                         | W2                         |                 |                                             |
| 8               | 5.00                         | 4.2            | 5.00          | 4.2        | 7                             | 6          | 1.2                    | Zo                                                                                                    | 33.6                      |                |                    |                         |                            |                 |                                             |
| 9               | 5.25                         | 4.2            | 5.25<br>5.50  | 4.2        | 7                             | 6<br>6     | 1.2<br>1.2             | Zo<br>Zo                                                                                                    | 34.9<br>36.1              | -              | H                  | 12 [                    | Er2                        | (_ <b>↓</b> ⊤   | 1                                           |
| 11              | 5.75                         | 4.2            | 5.75          | 4.2        | 7                             | 6          | 1.2                    | Zo                                                                                                    | 37.3                      |                | ŀ                  | 41                      | Ert .                      | ····            |                                             |
| 12              | 6.00<br>6.25                 | 4.2            | 6.00<br>6.25  | 4.2        | 7<br>7                        | 6<br>6     | 1.2                    | Zo<br>Zo                                                                                                    | 38.4<br>39.5              | -              |                    | ·•                      |                            |                 |                                             |
| 14              | 6.50                         | 4.2            | 6.50          | 4.2        | 7                             | 6          | 1.2                    | Zo                                                                                                    | 40.5                      |                |                    |                         | W1                         |                 |                                             |
| 15              | 6.75                         | 4.2<br>4.2     | 6.75<br>7.00  | 4.2        | <u> </u>                      | 6<br>6     | <u>1.2</u><br>1.2      | Zo<br>Zo                                                                                                    | 41.5<br>42.5              |                |                    | V                       | vww.polarinstruments.co    | om              |                                             |
| 17              | 7.25                         | 4.2            | 7.25          | 4.2        | 7                             | 6          | 1.2                    | Zo                                                                                                    | 43.5                      |                | 60.0               | _                       |                            |                 |                                             |
| 18              | 7.50                         | 4.2            | 7.50          | 4.2        | <u>/</u><br>7                 | 6<br>6     | 1.2<br>1.2             | Zo<br>Zo                                                                                                    | 44.4<br>45.3              |                | 50.0               |                         |                            |                 |                                             |
| 20              | 8.00                         | 4.2            | 8.00          | 4.2        | 7                             | 6          | 1.2                    | Zo                                                                                                    | 46.1                      |                | 50.0               | 1                       |                            | ••••            |                                             |
| 21              | 8.25                         | 4.2            | 8.25<br>8.50  | 4.2<br>4.2 | <u>/</u><br>7                 | 6<br>6     | 1.2<br>1.2             | Zo<br>Zo                                                                                                    | 47.0<br>47.8              |                | 40.0               |                         | ARRANGE CONTRACTOR         |                 |                                             |
| 23              | 8.75                         | 4.2            | 8.75          | 4.2        | 7                             | 6          | 1.2                    | Zo                                                                                                    | 48.6                      |                | <b>o</b> 30.0      |                         |                            |                 |                                             |
| 24              | 9.00                         | 4.2<br>4.2     | 9.00<br>9.25  | 4.2<br>4.2 | 7                             | 6<br>6     | 1.2                    | Zo<br>Zo                                                                                                    | 49.4<br>50.2              |                | 20.0               |                         |                            |                 |                                             |
| 26              | 9.50                         | 4.2            | 9.50          | 4.2        | 7                             | 6          | 1.2                    | Zo<br>Zo                                                                                                    | 50.9                      |                | 10.0               | -                       |                            |                 |                                             |
| 27              | 9.75                         | 4.2            | 9.75<br>10.00 | 4.2        | 7                             | 6          | 1.2                    | Zo                                                                                                    | 51.6<br>52.3              |                | 0.0                |                         |                            |                 |                                             |
| 29              | 10.25                        | 4.2            | 10.25         | 4.2        | 7                             | 6          | 1.2                    | Zo                                                                                                    | 53.0                      |                | 0.0<br>D           | 2° 5.9                  | 5.15 6.50 1.25 8.00 8.1°   | , <sup>19</sup> | NO.25                                       |
| 31              | 10.50                        | 4.2            | 10.50         | 4.2        | 7                             | 6          | 1.2                    | Zo                                                                                                    | 54.4                      |                |                    |                         | Height (H1)                |                 |                                             |
| 32              |                              |                |               |            |                               |            |                        |                                                                                                    |                           |                |                    |                         |                            |                 |                                             |
|                 | •                            | Embe           | dded M        | icrostrip  | 2B1A                          | Embe       | dded M                 | icrostrip 2B2                                                                                                    | A Offs                    | et Stripline 1 | B1A                | Offset :                | Strip 🕂 🗄 🖣                |                 |                                             |
| Ready           | Calculate                    |                |               |            |                               |            |                        |                                                                                                    |                           | Average        | : 43.5 C           | ount: 27                | Sum: 1175.4 🏢 🗉            | <u> </u>        | + 120%                                      |

#### <u>Step 2</u>

Here is the sample worksheet for the Offset Stripline 1B1A structure.

Row 4 shows the parameters required for this structure (H1, Er1, H2, Er2, W1, W2, T1 & CalcType) and the calculated impedance result (Zo) is displayed in column J. Notice that each row 5 through to 31 has increasing substrate heights H1 / H2.

Selecting cell J5 (Zo) and using the Excel autofill option to cell J31 allows the worksheet to be pre-configured to calculate every row.

Now select the calculator icon to calculate each row, on completion the plot will refresh.

From the plot you will notice that as H1 / H2 increases the impedance result (Zo) also increases

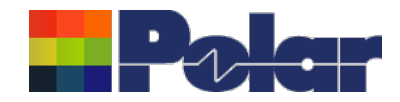

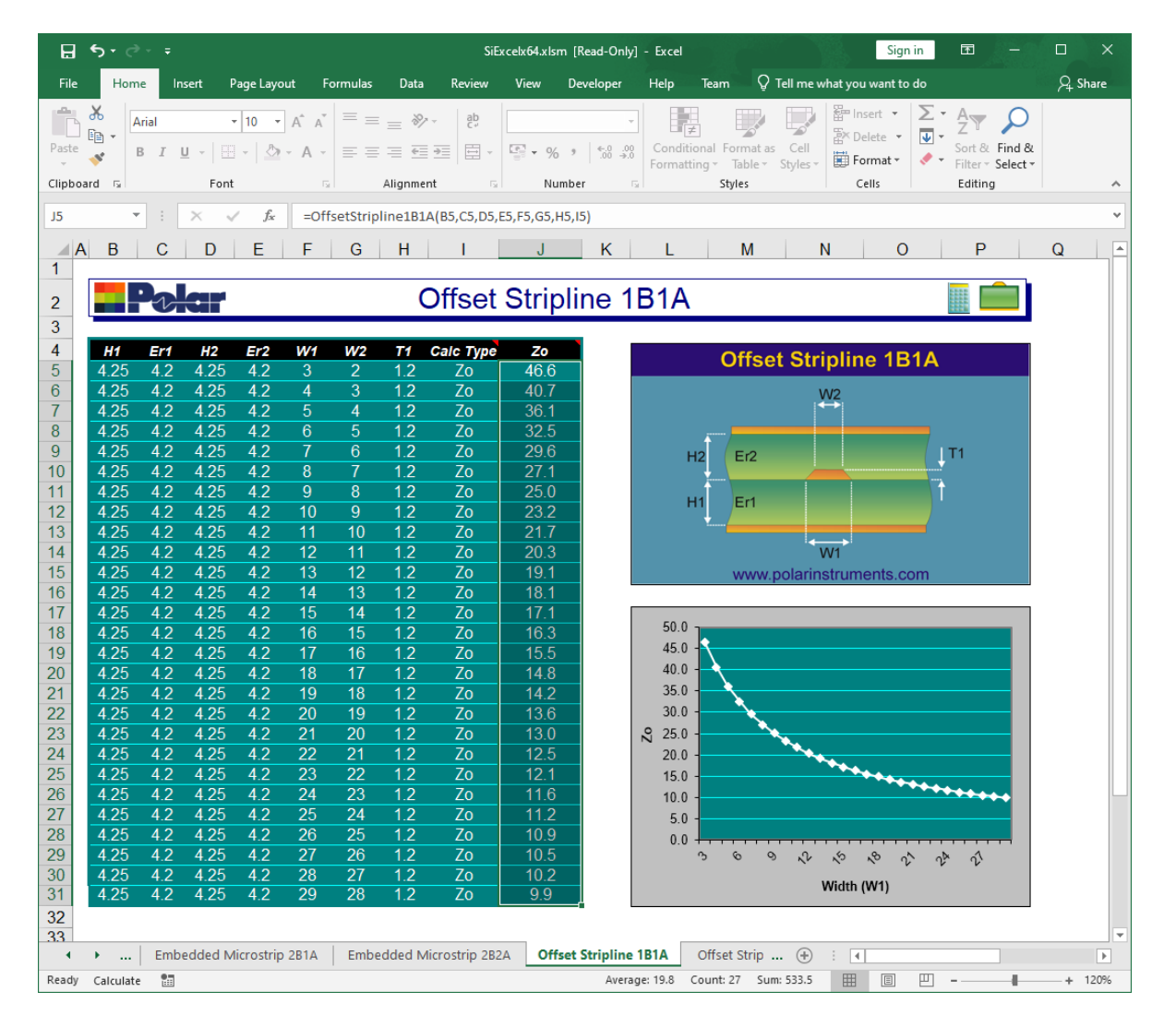

#### <u>Step 3</u>

In this example we have changed the H1 / H2 parameters to have a constant 4.25 mils. We have also set W1 / W2 to increase from 3 mils (row 5) to 29 mils (row 31)

The final step is to change the graph properties to present the Width data on the X-axis

On calculation completion you will note from the plot that as W1 / W2 increases the impedance result (Zo) decreases.

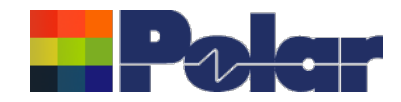

7

### Using the Si Excel Sample worksheets

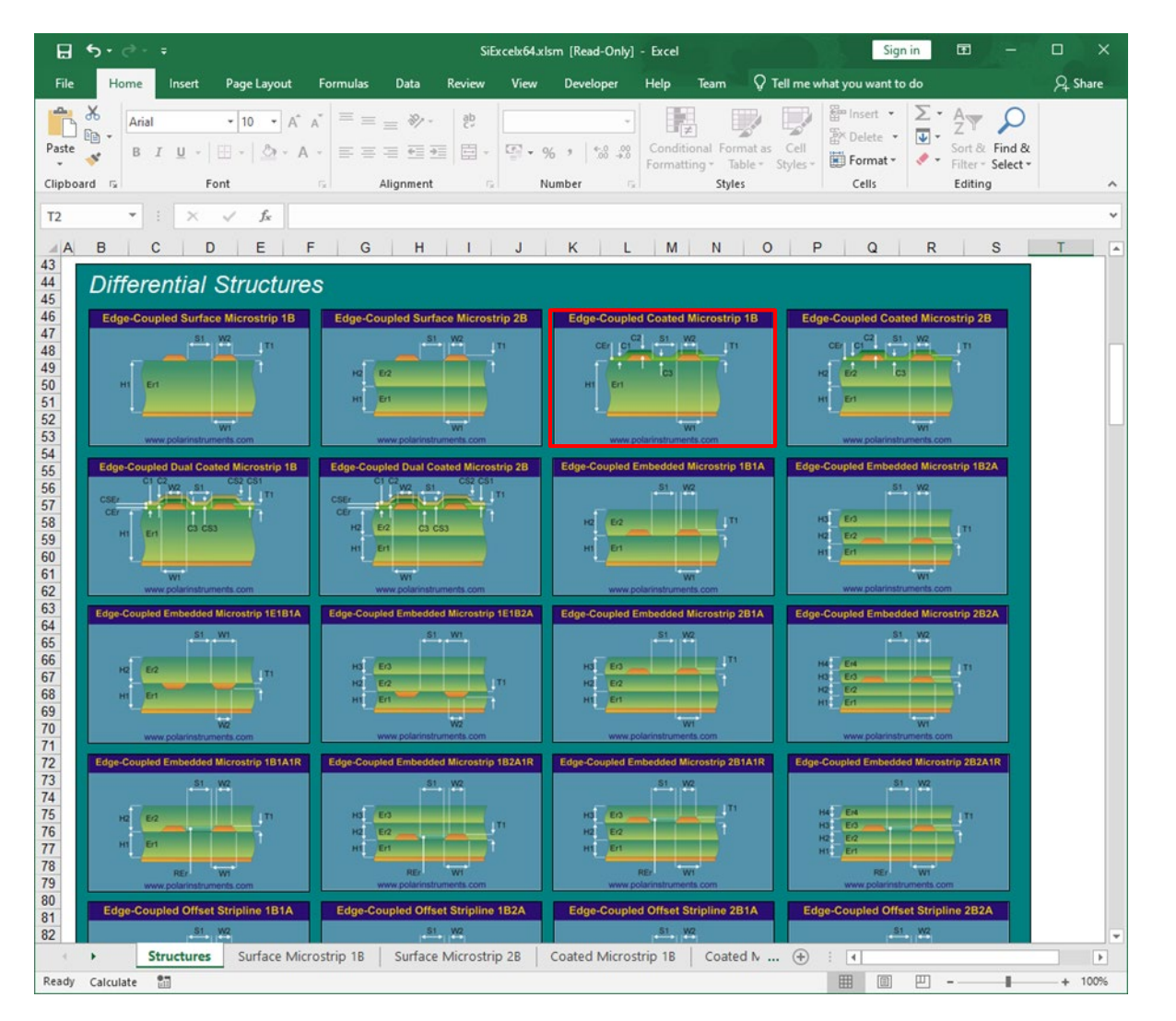

#### Step 4

For the next example we will select the Edge-Coupled Coated Microstrip 1B structure.

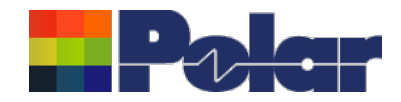

| H                                   | 5                                         |      |               |           |                  |                |           | SiE            | celx64.xlsn    | n [Read-Only]         | - Excel    |                    |               | Sign in        | Ŧ        |          | п ×     |
|-------------------------------------|-------------------------------------------|------|---------------|-----------|------------------|----------------|-----------|----------------|----------------|-----------------------|------------|--------------------|---------------|----------------|----------|----------|---------|
| File                                |                                           | Home | Insert        | Page      | Layout           | Formulas       | Data      | Review         | View           | Developer             | Help       | Team Q Te          | ell me what y | you want to do |          |          | ₽ Share |
|                                     | *                                         | Aria |               | + 10      | - A              | = =            | _ %-      | ab             |                | Ŧ                     |            |                    |               | Insert 🔹 🔀     | · A      | Ω        |         |
| Paste                               |                                           | в    | T U -         |           | 8 - A            | = =            | = = = =   |                | E . %          | , €.0 .00             | Conditi    | onal Format as     | Cell          | Delete 🔹 🚺     | Sort &   | Find &   |         |
| -                                   | - <b>*</b> *                              |      | <u> </u>      | 1 - 1     | 01 1             | ·              |           | _   ==         | 8° · 70        | .00 -#.0              | Formatt    | ing - Table - S    | Styles - 🛄    | Format - 🦿 🗸   | Filter   | Select - |         |
| Clipbe                              | bard                                      | 5    |               | Font      |                  | Gi I           | Alignment | G.             | Nur            | nber 🕞                |            | Styles             |               | Cells          | Editing  | )        | ~       |
| M5                                  |                                           | -    | : ×           | $\sim$    | f <sub>x</sub> = | EdgeCoupl      | edCoated  | Microstrip     | 1B(B5,C5,I     | D5,E5,F5,G5,I         | H5,I5,J5,H | <5,L5)             |               |                |          |          | *       |
|                                     | в                                         | С    | D             | E         | F   0            | GН             |           | JK             | L              | М                     | N          | 0                  | P             | Q              | R        | S        | T 🔺     |
| 1                                   |                                           |      |               |           |                  |                |           |                |                |                       |            |                    |               |                |          |          |         |
| 2 Edge-Coupled Coated Microstrip 1B |                                           |      |               |           |                  |                |           |                |                |                       |            |                    |               |                |          |          |         |
| 3                                   |                                           |      |               |           |                  |                | 5         |                |                |                       |            |                    |               |                |          |          |         |
| 4                                   | H1                                        | Er1  | W1            | W2        | <b>S1</b> 1      | T1 C1          | C2        | C3 CEr         | Calc Ty        | pe <mark>Zdiff</mark> |            | Edge-C             | ounled        | Coated Mi      | crostri  | n 1B     |         |
| 5                                   | 8.5                                       | 4.2  |               | 6         | 2 1              | .2 1           |           | 1 4.2          | Zdiff          | 74.7                  |            | Luge-0             | oupleu        | ooateu mit     | orostri  | р 10     |         |
| 6                                   | 8.5<br>9.5                                | 4.2  | <u>(</u><br>7 | 6         | 3 1              | 1.2 1          | 1         | 1 4.2          | Zdiff          | 85.7                  | _          | CE                 |               | S1 W2          | Т        | 1        |         |
| 8                                   | 8.5                                       | 4.2  |               | 6         | 5 1              | 1.2 1          |           | 1 4.2          | Zdiff          | 100.3                 |            |                    |               |                | <u> </u> |          |         |
| 9                                   | 8.5                                       | 4.2  |               | 6         | 6 1              | .2 1           |           | 1 4.2          | Zdiff          | 105.5                 |            | 1                  | † I           | C3             | 1        |          |         |
| 10                                  | 8.5                                       | 4.2  | 7             | 6         | 7 1              | l.2 1          | 1         | 1 4.2          | Zdiff          | 109.8                 |            | H1                 | Er1           |                |          |          |         |
| 11                                  | 8.5                                       | 4.2  | 7             | 6         | 8 1              | 1.2 1          |           | 1 4.2          | Zdiff          | 113.5                 |            |                    |               |                |          |          |         |
| 12                                  | 8.5                                       | 4.2  | 7             | 6         | 9 1              | 1.2 1          | 1         | 1 4.2          | Zdiff          | 116.6                 | _          | +                  |               |                |          |          |         |
| 14                                  | 8.5<br>8.5                                | 4.2  | 7             | 6         | 10 1             | 1.2 1          |           | 1 4.2          | Zdiff          | 121.6                 | -          |                    |               | W1             |          |          |         |
| 15                                  | 8.5                                       | 4.2  | 7             | 6         | 12 1             | .2 1           |           | 1 4.2          | Zdiff          | 123.6                 |            |                    | www.pola      | arinstruments. | com      |          |         |
| 16                                  | 8.5                                       | 4.2  | 7             | 6         | 13 1             | 1.2 1          | 1         | 1 4.2          | Zdiff          | 125.3                 |            |                    |               |                |          |          | -       |
| 17                                  | 8.5                                       | 4.2  |               | 6         | 14 1             | 1.2 1          |           | 1 4.2          | Zdiff          | 126.9                 |            | 160.0              |               |                |          |          |         |
| 18                                  | 8.5                                       | 4.2  | 7             | 6         | 15 1             | 1.2 1          |           | 1 4.2          | Zdiff          | 128.2                 | _          | 100.0              |               |                |          |          |         |
| 19                                  | 8.5<br>0 E                                | 4.2  | 7             | 6         | 10 1<br>17 1     | 1.2 1<br>1.2 1 |           | 1 4.2<br>1 4.2 | Zdiff          | 129.4                 |            | 140.0 -            |               |                | ****     | ****     |         |
| 21                                  | 8.5                                       | 4.2  | 7             | 6         | 18 1             | 2 1            |           | 1 42           | Zdiff<br>Zdiff | 131.4                 |            | 120.0 -            |               | *****          |          |          |         |
| 22                                  | 8.5                                       | 4.2  |               | 6         | 19 1             | 1.2 1          |           | 1 4.2          | Zdiff          | 132.3                 |            | 100.0 -            | xxx -         |                |          |          |         |
| 23                                  | 8.5                                       | 4.2  | 7             | 6         | 20 1             | 1.2 1          | 1         | 1 4.2          | Zdiff          | 133.0                 |            | UB 80.0            | ·             |                |          |          |         |
| 24                                  | 8.5                                       | 4.2  | 7             | 6         | 21 1             | 1.2 1          | 1         | 1 4.2          | Zdiff          | 133.7                 |            | 60.0               |               |                |          |          |         |
| 25                                  | 8.5                                       | 4.2  |               | 6         | ZZ 1             | 1.2 1          | 1         | 1 4.2          | Zdiff          | 134.3                 |            | 40.0 -             |               |                |          |          |         |
| 27                                  | 8.5                                       | 4.2  | 7             | 6         | 23 1             | 2 1            |           | 1 4.2          | Zdill          | 134.9                 |            | 20.0               |               |                |          |          |         |
| 28                                  | 8.5                                       | 4.2  |               | 6         | 25 1             | 1.2 1          |           | 1 4.2          | Zdiff          | 135.8                 |            | 20.0               |               |                |          |          |         |
| 29                                  | 8.5                                       | 4.2  | 7             | 6         | 26 1             | 1.2 1          | 1         | 1 4.2          | Zdiff          | 136.2                 |            | 0.0 <del> </del> ~ | \$<br>\$      | N N N          | 20 A     | -1º      |         |
| 30                                  | 8.5                                       | 4.2  | 7             | 6         | 27 1             | .2 1           | 1         | 1 4.2          | Zdiff          | 136.6                 |            |                    |               | Separation     | (\$1)    |          |         |
| 31                                  | 8.5                                       | 4.2  | 1             | 6         | 28 1             | 1.2 1          | 1         | 1 4.2          | Zaitt          | 136.9                 | _H         |                    |               |                |          |          |         |
| 32                                  |                                           |      |               |           |                  |                |           |                |                |                       |            |                    |               |                |          |          |         |
| 34                                  |                                           |      |               |           |                  |                |           |                |                |                       |            |                    |               |                |          |          |         |
| 35                                  | 35                                        |      |               |           |                  |                |           |                |                |                       |            |                    |               |                |          |          |         |
| •                                   | •                                         |      | Edge-Co       | up Surfac | e Micro          | strip 2B       | Edge-Cou  | p Coated       | Microstrip     | 1B Edge               | -Coup Co   | pated Micro:       | ÷ :           | •              |          |          | •       |
| Ready                               | Ready Calculate 🛅 🛛 🔛 – — 📕 🗐 🖳 – — 📕 10% |      |               |           |                  |                |           |                |                |                       |            |                    |               |                |          |          |         |

#### <u>Step 5</u>

With H1 set to a constant value of 8.5 mils we will now sweep the Trace Separation (S1) from 2 mils (row 5) to 28 mils (row 31).

A quick change to the graph properties will present the Separation data on the X-axis

On calculation completion you will note from the plot that as S1 increases the differential impedance result (Zdiff) increases. However, you will notice that after ~20 mils, increasing the S1 has negligible impact of the differential impedance result.

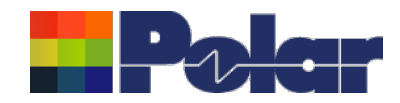

| ⊟ ৲• ৾৽ ৽                                                                                                    | Sie                                                                                                    | Excelx64.xlsm [Read-Only] - Excel                                                                                                    | Sign in 🖻 — 🗆 X                                                                                                    |
|----------------------------------------------------------------------------------------------------|----------------------------------------------------------------------------------------------------|----------------------------------------------------------------------------------------------------|----------------------------------------------------------------------------------------------------|
| File Home Insert P                                                                                                    | age Layout Formulas Data Review                                                                                                    | View Developer Help Team 🔉 Tell r                                                                                                    | ne what you want to do $eta$ Share                                                                                                    |
| Paste v<br>Clipboard rs Font                                                                                                    | $ \begin{array}{c c} 10 & \bullet & A^* & A^* \\ \hline & & & & \\ \bullet & & & \\ \hline & & & & \\ \hline & & & & \\ \hline & & & &$                                                                                                    | Conditional Format as Co<br>Formatting * Table * Styles                                                                                                    | Image: Second state       Image: Second state         Image: Second state       Image: Second state         Image: Second state       Image: Second state </td |
| J5 🔻 i 🗙 🗸                                                                                                    | <i>f</i> <sub>x</sub> =OffsetStripline1B1A(B5,C5,D5,                                                                                                    | ,E5,F5,G5,H5,I5)                                                                                                    | ~                                                                                                    |
| A B C D                                                                                                    | E F G H I                                                                                                    | J K L M                                                                                                    | N O P Q                                                                                                    |
|                                                                                                    | Offset                                                                                                    | Stripline 1B1A                                                                                                    |                                                                                                    |
| $\begin{array}{c c c c c c c c c c c c c c c c c c c $                                                                                                    | Er2         W1         W2         T1         Calc Type           4.2         3         2         1.2         Zo           4.2         4         3         1.2         Zo           4.2         5         4         1.2         Zo           4.2         6         5         1.2         Zo           4.2         7         6         1.2         Zo           4.2         9         8         7         1.2         Zo           4.2         9         8         7         1.2         Zo           4.2         9         8         1.2         Zo         4.2         Zo           4.2         9         8         1.2         Zo         4.2         Zo         4.2         Zo         Zo         4.2         Zo         Zo         4.2         Zo         Zo         4.2 | Acceptable values for this field are :<br>Z / ZO - Impedance (Ohms)<br>D - Delay (ps/m)<br>L - Inductance (nH/m)<br>C - Capacitance (pF/m)<br>EER - Effective Er<br>27.1<br>25.0<br>23.2<br>21.7<br>20.3<br>19.1<br>18.1<br>otB(B,C5,D5,E5,F5,G5,H5,I5,J5,K5,L5)<br>Market State State S | W2<br>UT1<br>W1<br>arinstruments.com                                                                                                    |
| B C D E<br>1<br>2<br>3                                                                                                    | F G H I J K<br>Edge-Couple                                                                                                    | ed Coated Microstrip 1B                                                                                                    |                                                                                                    |
| 4         H1         Er1         W1         W2           5         8.5         4.2         7         6           6         8.5         4.2         7         6           7         8.5         4.2         7         6           8         8.5         4.2         7         6           9         8.5         4.2         7         6           9         8.5         4.2         7         6           10         8.5         4.2         7         6           11         8.5         4.2         7         6           12         8.5         4.2         7         6           13         8.5         4.2         7         6           14         8.5         4.2         7         6           14         8.5         4.2         7         6           15         8.5         4.2         7         6           15         8.5         4.2         7         6           16         8.5         4.2         7         6 | $\begin{array}{c ccccccccccccccccccccccccccccccccccc$                                                                                                    | r Calc Type       Acceptable values for this field are :         2 Zdiff       Zdiff - Differential Impedance (Ohms)         2 Zdiff       Zodd - Odd Mode Impedance (Ohms)         2 Zdiff       Zownon - Even Mode Impedance (Ohms)         2 Zdiff       Zeven - Even Mode Impedance (Ohms)         2 Zdiff       D - Delay (ps/m)         2 Zdiff       EER - Effective Er         2 Zdiff       113.5         2 Zdiff       119.3         2 Zdiff       123.6         2 Zdiff       125.3                                                                                                    | ated Microstrip 1B                                                                                                    |

#### Calc Type

In addition to calculating single-ended impedance (Zo) and differential impedance (Zdiff), the Calc Type parameter can be changed to return other results.

This is especially useful for designs with differential structures where differential (Zdiff) and common mode impedance (Zcommon) are often required as part of the design specification.

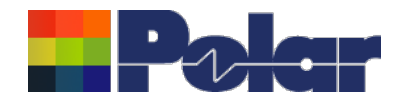

| Home       Dest       PageLayout       Tormulas       Data       Review       View       Developer       Heigh       Test       Test       <                                                                                                    | <u>ب ج، ما</u>                                                |                                                             |                                           | SiEx                          | celExpertx64 | xlsm [Read-O                | nly] - Excel                    |                                  | Sig                              | ın in             | æ                       | -                  |         |
|----------------------------------------------------------------------------------------------------|---------------------------------------------------------------|-------------------------------------------------------------|-------------------------------------------|-------------------------------|--------------|-----------------------------|---------------------------------|----------------------------------|----------------------------------|-------------------|-------------------------|--------------------|---------|
| Image: Structure                                                                                                    | Home In                                                       | ert Page Layout                                             | Formulas D                                | ata Review                    | View         | Developer                   | Help Team                       | 🖓 Tell me                        | what you want t                  | o do              |                         |                    | A Share |
| Structure     Controlled Interface - Licensed for Si9000e     Para     S     S      | Arial                                                         | • 10 • A <sup>*</sup><br>•   ⊞ •   ₫ • /<br>Font            | $A^* = =$<br>A = =<br>G = Align           | ≫ - ¢,<br>e = e               | - E + %      |                             | Conditional For<br>Formatting ▼ | rmat as Cell<br>Table - Styles - | En Insert *                      | ∑ •<br>↓ •<br>♦ • | Arrow Sort & Filter * S | Find &<br>Select * |         |
| B       C       D       E       F       G       H       J       K       L       M       N       O       P       Q       R       S    The product Si Excel X64 Interface - Licensed for Si9000e          Product       Si Excel X64 Interface - Licensed for Si9000e       P       Q       R       S    Core yes have become familiar with the Structure Parameters by using SiExcelx64.xism Workbook, it is much quicker to use this iffication of the Structure Parameters by using SiExcelx64.xism Workbook, it is much quicker to use this Biggrams. Just load the SiExcelExperts64.xism Workbook when you want to use the Polar Controlled Impedance functions but without the Structure Biggrams. Just load the SiExcelExperts64.xism Workbook when you want to use the Polar Controlled Impedance functions. You can find these functions: Just load the SiExcelExperts64.xism Workbook when you want to use the Polar Controlled Impedance functions. You can find these functions: Just load the SiExcelExperts64.xism Workbook when you want to use the Polar Controlled Impedance functions. You can find these functions: Just load the SiExcelExperts64.xism Workbook when you want to use the Polar Controlled Impedance functions. You can find these function: Just load the SiExcelExperts64.xism Workbook when you want to use the Polar Controlled Impedance functions. You can find these function The Function Category: Just load the SiExcelExperts64.xism Workbook when you want to use the Polar Controlled Impedance function. Just load the SiExcelExperts64.xism Workbook when you want to use the Polar Controlled Impedance function: Just load the SiExcelExperts6                                                                                                    | • :                                                           | × √ fx                                                      |                                           |                               |              |                             |                                 |                                  |                                  |                   |                         |                    |         |
| Si Excel x64 Interface - Licensed for Si9000e  Free Si Excel x64 Interface - Licensed for Si9000e  Figure Si Excel x64 Interface - Licensed for Si9000e  Si Excel x64 Interface - Licensed for Si9000e  Si Excel x64 Interface - Licensed for Si9000e  Si Excel x64 Interface - Licensed for Si9000e  Si Excel x64 Interface - Licensed for Si9000e  Si Excel x64 Interface - Licensed for Si9000e  Si Excel x64 Interface - Licensed for Si9000e  Si Excel x64 Interface - Licensed for Si9000e  Si Excel x64 Interface - Licensed for Si9000e  Si Excel x64 Interface - Licensed for Si9000e  Si Excel x64 Interface - Licensed for Si9000e  Si Excel x64 Interface - Licensed for Si9000e  Si Excel x64 Interface - Licensed for Si900e  Si Excel x64 Interface - Licensed for Si900e  Si Excel x64 Interface - Licensed for Si900e  Si Excel x64 Interface - Licensed for Si900e  Si Excel x64 Interface - Licensed for Si900e  Si Excel x64 Interface - Licensed for Si900e  Si Excel x64 Interface - Licensed for Si900e  Si Excel x64 Interface - Licensed for Si900e  Si Excel x64 Interface - Licensed for Si900e  Si Excel x64 Interface - Licensed for Si900e  Si Excel x64 Interface - Licensed for Si900e  Si Excel x64 Interface - Licensed for Si900e  Si Excel x64 Interface - Licensed for Si900e  Si Excel x64 Interface - License for Controlled Impedance functions  Si Excel x64 Interface - License Interface - Licensed for Si900e  Si Excel x64 Interface - License Interface - License - License - License - License | ВС                                                            | DE                                                          | F G                                       | н                             | J            | K L                         | MN                              | 0                                | P Q                              | R                 |                         | 5                  | Т       |
| Cree you have become familiar with the Structure Parameters by using SiExcelx64.xlsm Workbook, it is much quicker to use this SiExcell sparts64.xlsm Workbook. Expert Mode is ideal when creating your own Workbooks as it has all the Polar Controlled Impedance functions but without the Structure Diagrams. Just load the SiExcelExperts64.xlsm Workbook when you want to use the Polar Controlled Impedance functions. You can find these functions : 1. Select the User Defined option from the Function Category 3. Select the User Defined option from the Function Category 3. Select the creat Structure from the Function Name list 4. You will now be prompted to select the Cells that contain the Parameters required                                                                                                    | - Dala                                                        |                                                             | Si Excel                                  | x64 Inte                      | rface        | - Licens                    | ed for Si                       | 9000e                            |                                  |                   | He                      | ip                 |         |
| Expert Mode Once you have become forillar with the Structure Parameters by using SExcelx64.dsm Workbook, it is much quicker to use this SExcelxpart64.xism Workbook. Expert Mode is ideal when creating your own Workbooks as it has all the Polar Controlled Impedance functions but without the Structure Dagement. Just load the SExcelExpert64.xism Workbook when you want to use the Polar Controlled Impedance functions. You can find these functions : 1. Select the User Defined option from the Function Category 3. Select the Correct Structure from the Function Name list 4. You will now be prompted to select the Cells that contain the Parameters required                                                                                                    |                                                               |                                                             |                                           | 704 mite                      | muce         | LICONG                      |                                 | 0000                             |                                  |                   |                         |                    |         |
| Just load the SiE scelExperts64.xtsm Workbook when you want to use the Polar Controlled Impedance functions. You can find these functions : 1. Select Insert - Function (x Toolbar Icon) 2. Select the User Defined option from the Function Category 3. Select the correct Structure from the Function Name list 4. You will now be prompted to select the Cells that contain the Parameters required  Structures                                                                                                    | Once you have<br>SiExcelExpert<br>Expert Mode is<br>Diagrams. | become familiar v<br>64.xIsm Workbool<br>ideal when creatir | with the Structur<br>k.<br>ng your own Wo | e Parameters<br>rkbooks as it | by using the | SiExcelx64.x<br>Polar Contr | lsm Workbook,<br>olled Impedanc | it is much qu<br>e functions b   | icker to use t<br>ut without the | his<br>9 Structi  | ure                     |                    |         |
| You can find these functions :    Select Inserf - Function(y: Toolbar icon)  Select the User Defined option from the Function Category  Select the correct Structure from the Function Name list  You will now be prompted to select the Cells that contain the Parameters required  Structures  Structures  Structures  To the contain the contain the contai    | Just load the S                                               | iExcelExpertx64.x                                           | lsm Workbook v                            | vhen you war                  | nt to use th | e Polar Cont                | rolled Impedan                  | e functions.                     |                                  |                   |                         |                    |         |
|                                                                                                    | You can find t                                                | ese functions :                                             |                                           |                               |              |                             |                                 |                                  |                                  |                   |                         |                    |         |
| 2. Select the User Defined option from the Function Category 3. Select the correct Structure from the Function Name list 4. You will now be prompted to select the Cells that contain the Parameters required  5. Structures  6. Structures  1. Structures  1. Structures 1. Structures  1. Structures 1. Structures 1. Structur | 1. Select Inser                                               | - Function (fx To                                           | oolbar Icon)                              |                               |              |                             |                                 |                                  |                                  |                   |                         |                    |         |
| Select the correct Structure from the Function Name list   You will now be prompted to select the Cells that contain the Parameters required   Structures   Structures                                                                                                    | 2. Select the U                                               | ser Defined option                                          | from the Functi                           | on Category                   |              |                             |                                 |                                  |                                  |                   |                         |                    |         |
| Tou will now be prompted to select the Lelis that contain the Parameters required      Structures     Structures                                                                                                    | 3. Select the c                                               | rrect Structure fro                                         | om the Function                           | Name list                     |              |                             |                                 |                                  |                                  |                   |                         |                    |         |
| Structures C A colored                                                                                                    | 4. You will nov                                               | be prompted to se                                           | elect the Cells th                        | iat contain th                | e Paramet    | ers required                |                                 |                                  |                                  |                   |                         |                    |         |
| Structures &                                                                                                    |                                                               |                                                             |                                           |                               |              |                             |                                 |                                  |                                  |                   |                         |                    |         |
| Structures (c) 4 or la norma                                                                                                    |                                                               |                                                             |                                           |                               |              |                             |                                 |                                  |                                  |                   |                         |                    |         |
| Structures (c) 4 or la constant                                                                                                    |                                                               |                                                             |                                           |                               |              |                             |                                 |                                  |                                  |                   |                         |                    |         |
| Structures &                                                                                                    |                                                               |                                                             |                                           |                               |              |                             |                                 |                                  |                                  |                   |                         |                    |         |
| Structures                                                                                                    |                                                               |                                                             |                                           |                               |              |                             |                                 |                                  |                                  |                   |                         |                    |         |
| Structures                                                                                                    |                                                               |                                                             |                                           |                               |              |                             |                                 |                                  |                                  |                   |                         |                    |         |
|                                                                                                    | > Struc                                                       | ures (+)                                                    |                                           |                               |              |                             |                                 |                                  |                                  |                   |                         |                    | Þ       |
|                                                                                                    | / 13                                                          |                                                             |                                           |                               |              |                             |                                 |                                  |                                  |                   | -                       | 1                  | + 100%  |
| VER                                                                                                    |                                                               |                                                             |                                           |                               |              |                             |                                 |                                  |                                  |                   |                         |                    |         |
|                                                                                                    |                                                               |                                                             |                                           |                               |              |                             |                                 |                                  |                                  |                   |                         |                    |         |

The Si Excel Expert workbook provides access to 120+ controlled impedance structure functions.

Once opened in Excel, this workbook can be referenced by other workbooks

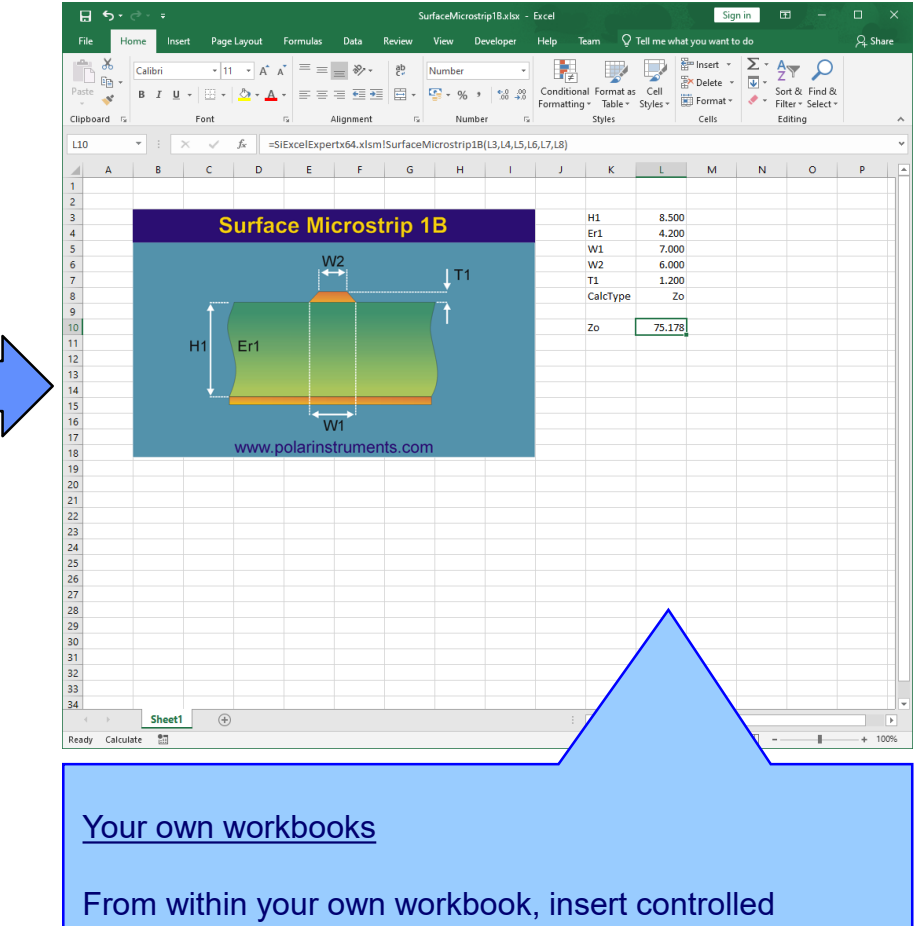

From within your own workbook, insert controlled impedance structure functions as you would any other Excel function. The calculated result is then placed in the worksheet cell

#### Copyright © Polar Instruments 2023

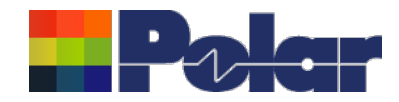

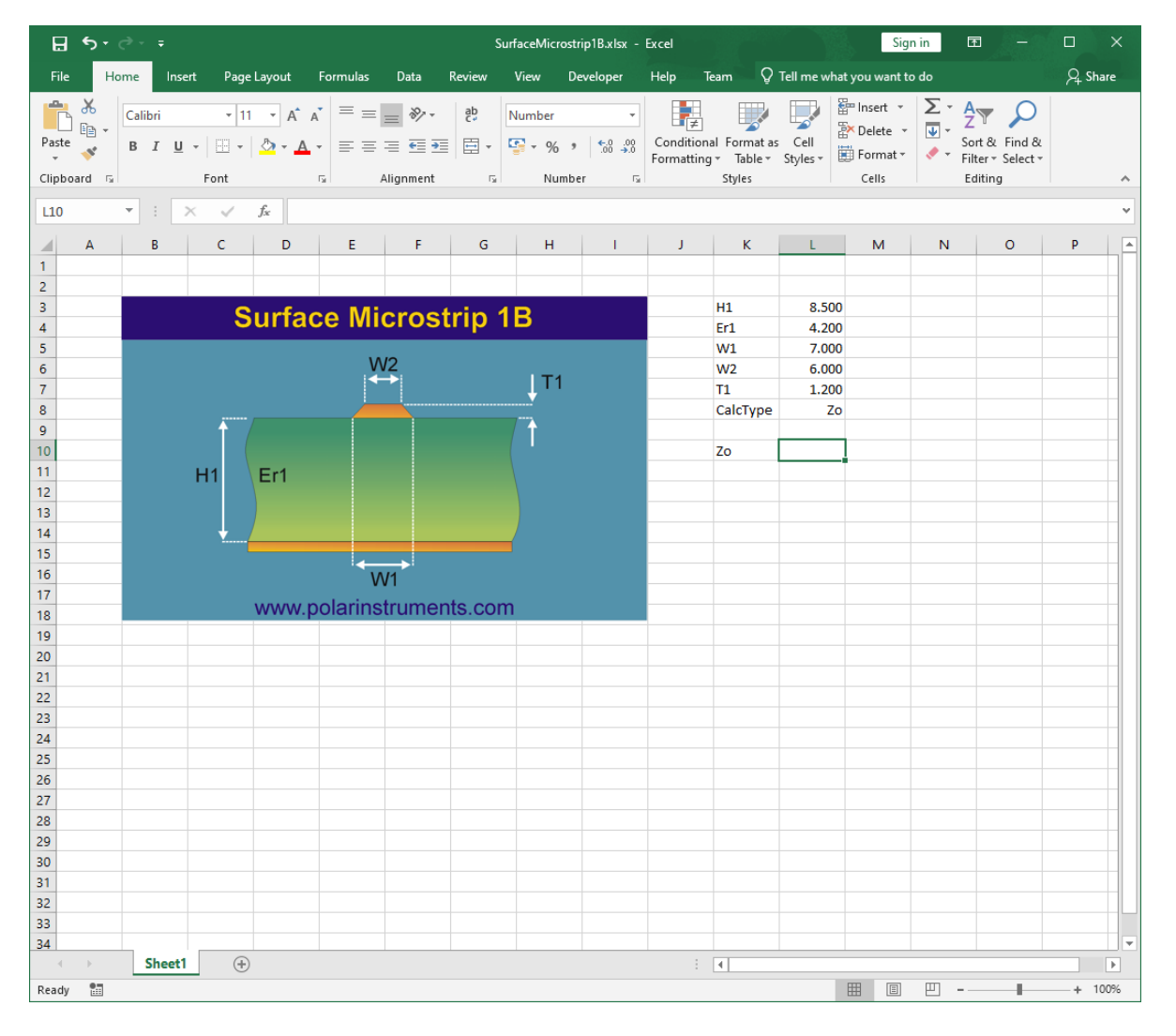

#### Example #1: Step 1

Enter the parameter values required for the structure into separate cells. The structure images guide you through the parameter usage for each structure.

For the Surface Microstrip 1B structure, the structure image shows that the following parameters are required:

#### H1, Er1, W1, W2, T1

CalcType = Zo (single-ended impedance)

11

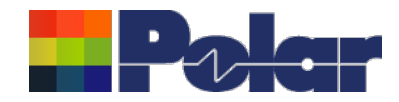

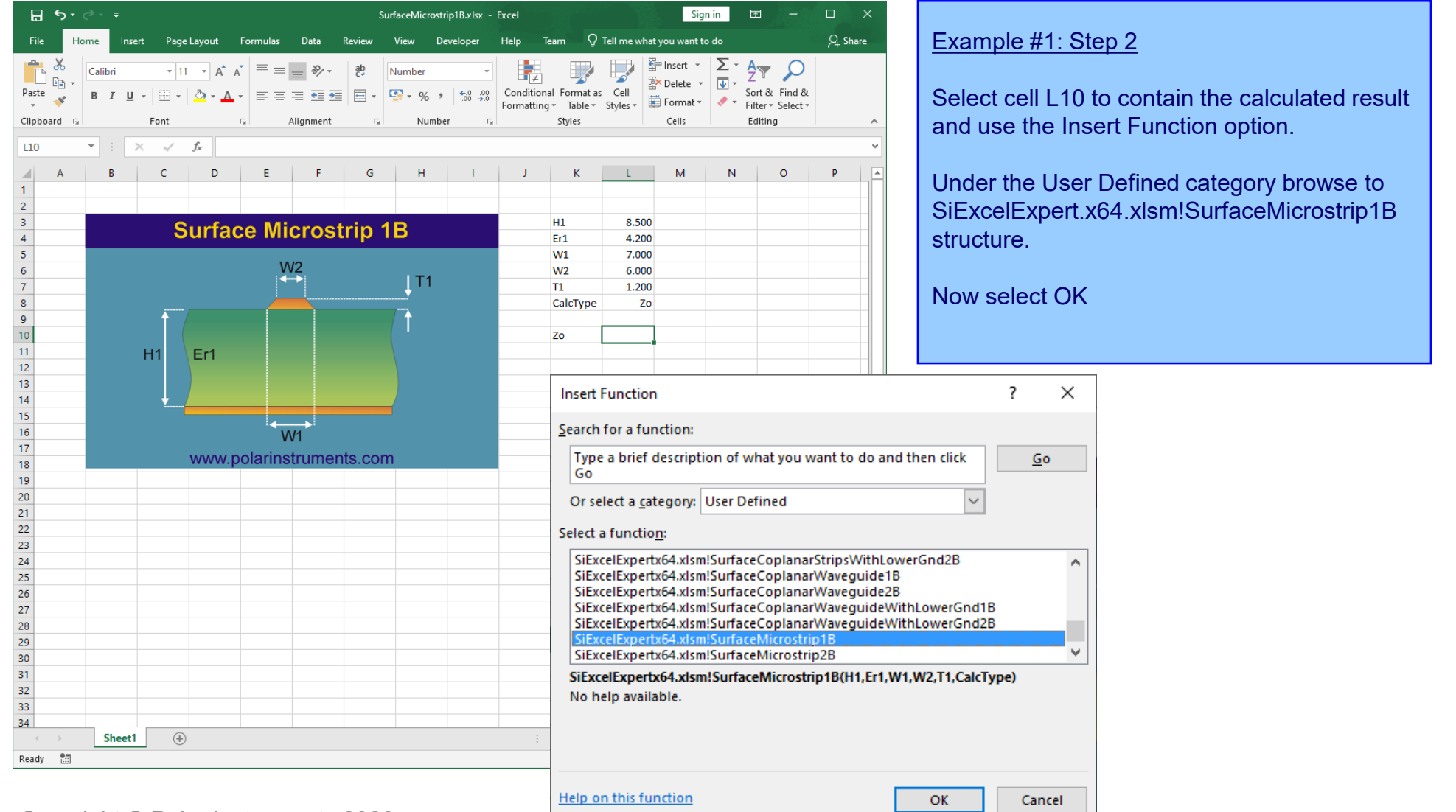

12

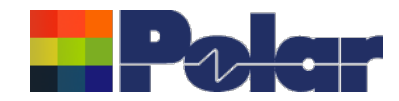

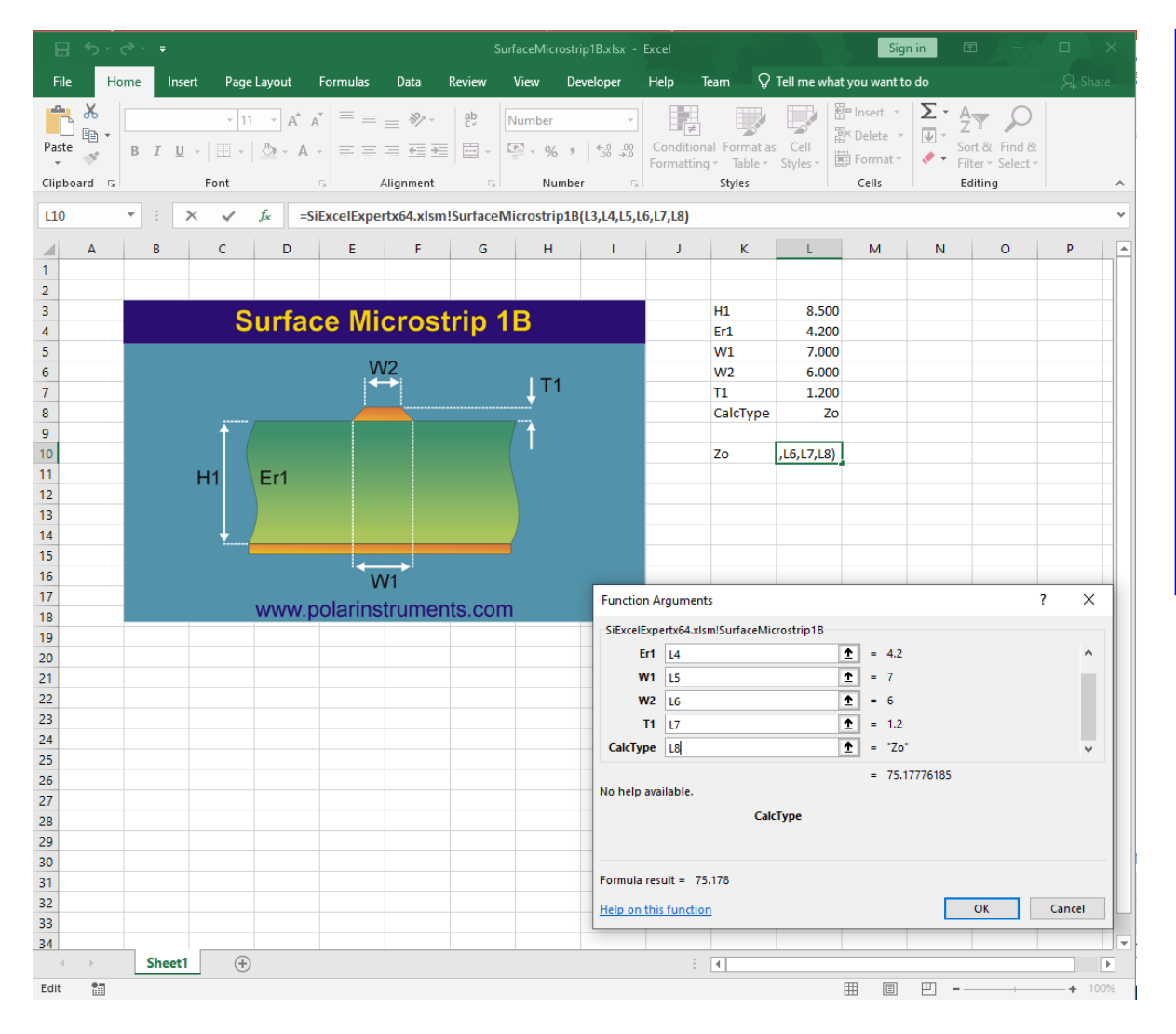

#### Example #1: Step 3

The SurfaceMicrostrip1B function prompts for the cells required for the structure input parameters. In this example we select cells L3, L4, L5, L6, L7, L8 which contain the parameter values we wish to use.

On selecting the last parameter, cell L8 containing the CalcType, the calculated impedance is displayed as 75.17776 ohms.

Selecting OK will return this value to the worksheet cell L10

13

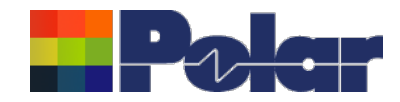

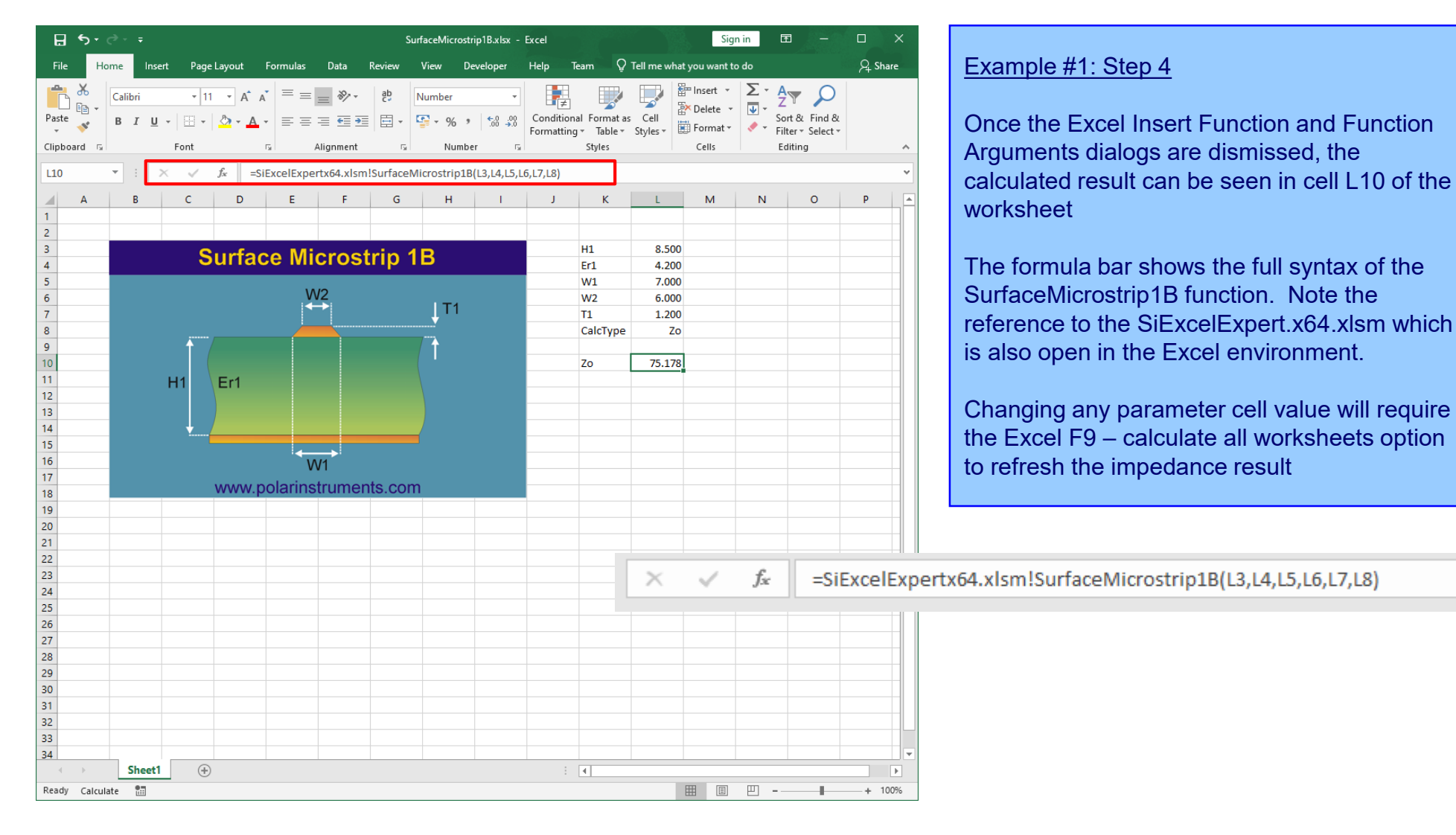

#### Copyright © Polar Instruments 2023

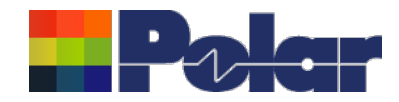

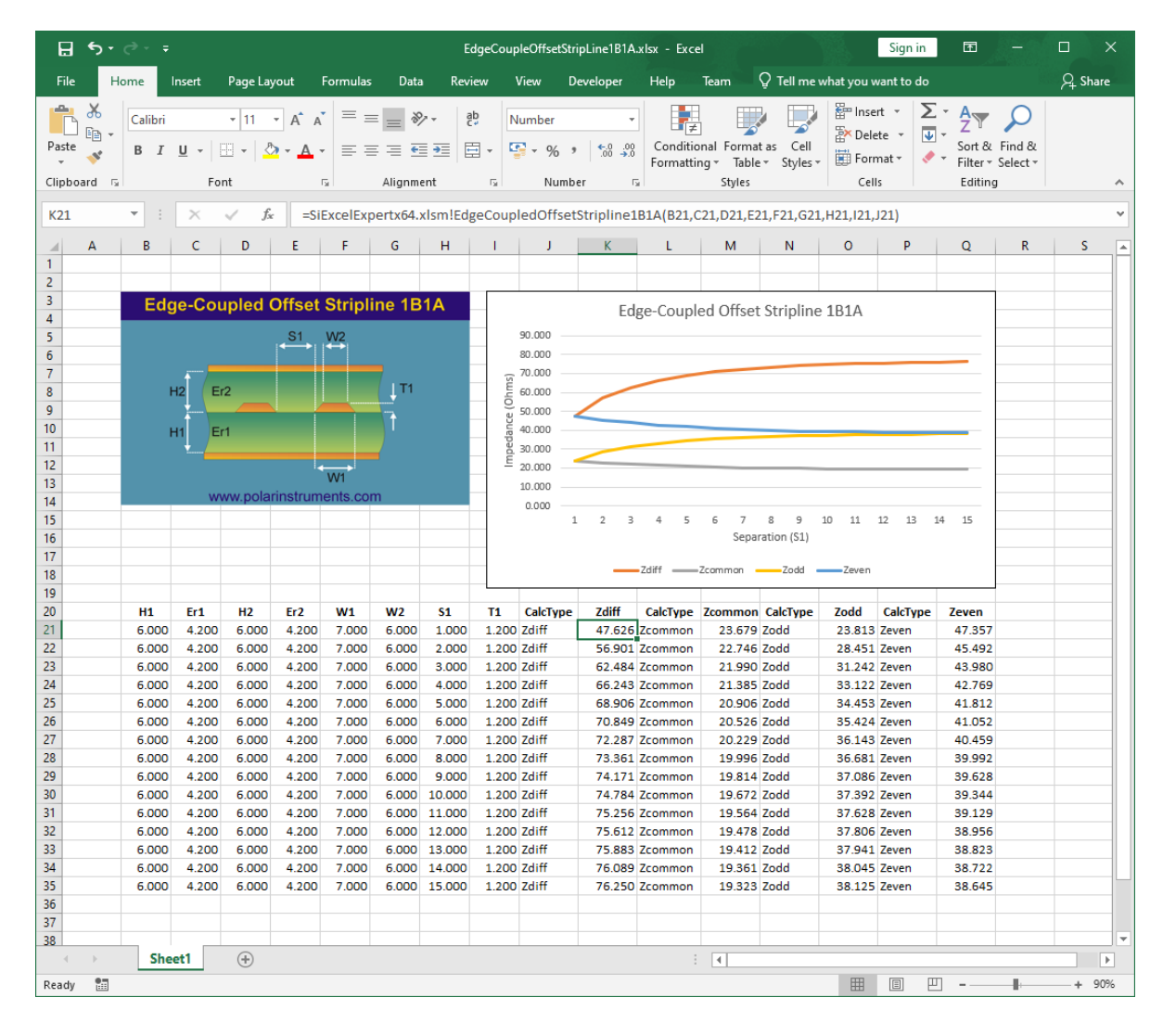

#### Example #2

In this example we are using the Edge-Coupled Offset Stripline 1B1A structure.

From the structure image we need the following parameters:

H1, Er1, H2, Er2, W1, W2, S1, T1

To illustrate the other CalcType options available we have added columns to contain results for Zdiff, Zcommon, Zodd and Zeven.

The calculated result columns are K (Zdiff), M (Zcommon), O (Zodd) and Q (Zeven).

Using the power of Excel graphing we have plotted Separation (S1) against Impedance, with four data series: Zdiff, Zcommon, Zodd and Zeven.

15

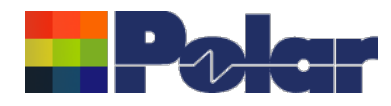

### <u>Summary</u>

The Si Excel Interface Lossless Controlled Impedance Design System is a comprehensive controlled impedance design aid which provides modelling for a wide variety of structures as a set of functions through a Microsoft® Excel user interface.

A package of Microsoft® Excel spreadsheets allows direct access to the field solver; you can graph any parameter you choose using the pre-prepared Microsoft® Excel workbooks or build your own workbooks to model your process.

The Si Excel functions included in Excel format enable advanced decision making; adding to the features currently available from the Si8000m / Si9000e Sensitivity Analysis tab, the Si Excel Interface provides access to the lossless field solving functions from within Excel offering an extremely flexible and powerful way to calculate and graph the effects of a range of a parameter value changes.

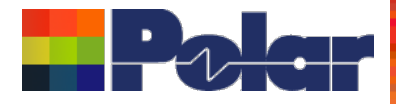

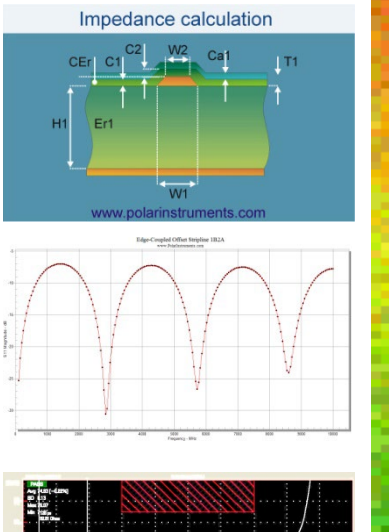

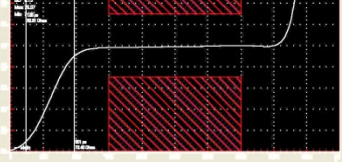

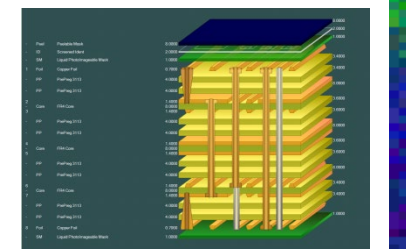

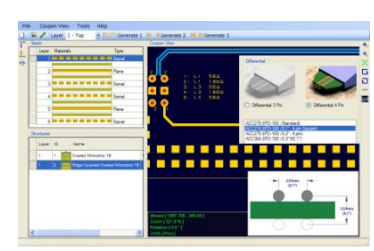

Thank you for viewing this Si Excel Interface 2023 preview. If you have questions we would be delighted to help you. Your local contact information is contained on the following

slide

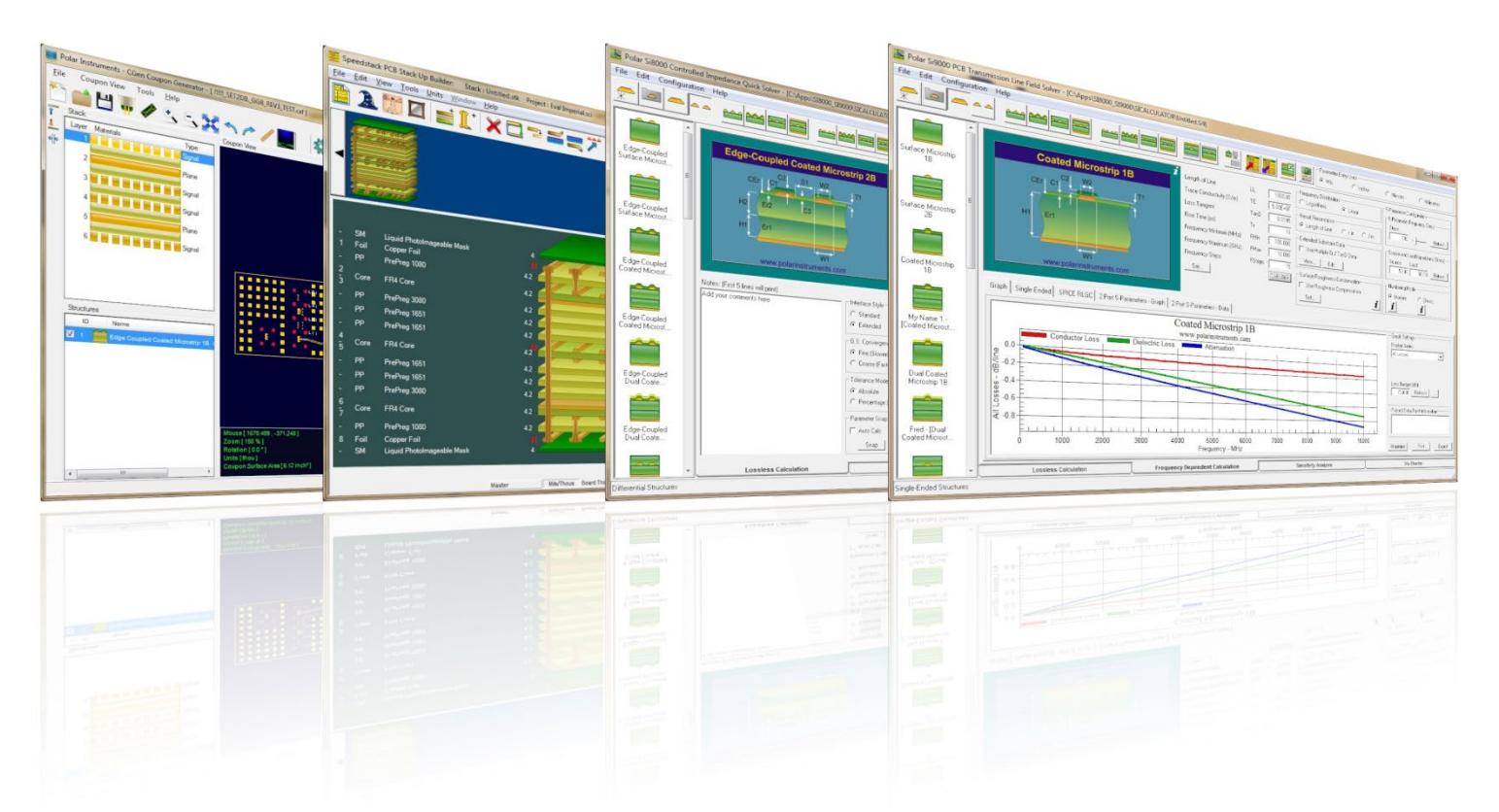

Polar Logo & graphic devices are registered trade marks of Polar Instruments Ltd. Copyright Polar Instruments Ltd (c) 2023

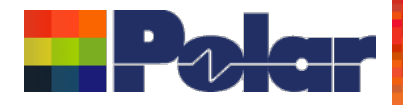

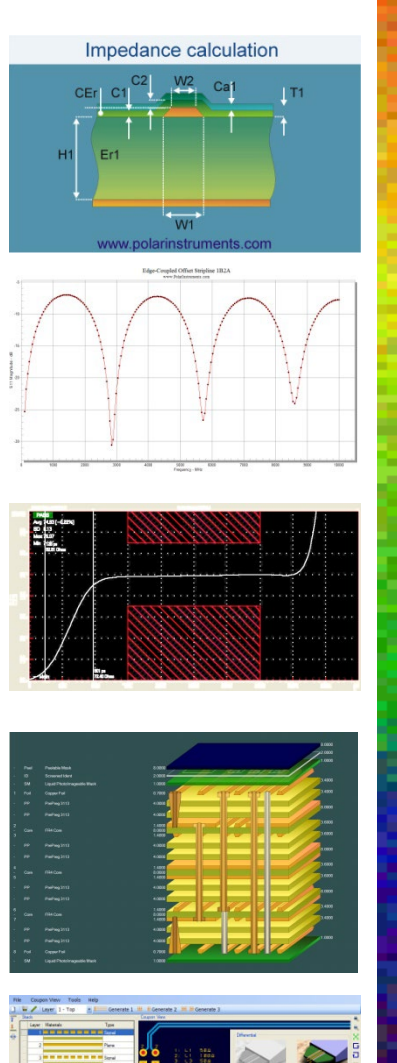

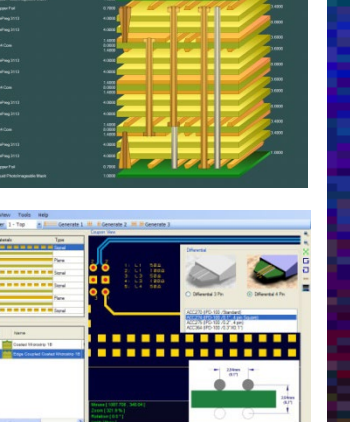

| For more information:<br>Contact Polar now:                | Phone            |
|------------------------------------------------------------|------------------|
| USA / Canada / Mexico<br><u>Lupita Maurer</u>              | (503) 356 5270   |
| Asia / Pacific<br><u>Terence Chew</u>                      | +65 6873 7470    |
| UK / Europe<br><u>Neil Chamberlain</u>                     | +44 23 9226 9113 |
| Germany / Austria / Switzerland<br><u>Hermann Reischer</u> | +43 7666 20041-0 |
|                                                            |                  |

polarcare@polarinstruments.com

Polar Logo & graphic devices are registered trade marks of Polar Instruments Ltd. Copyright Polar Instruments Ltd (c) 2023